## Como postar o relatório de estágio no AVA?

Antes de realizar a postagem do relatório, é necessário ter o **termo de compromisso** assinado por você, pela concedente e pela concedente. Somente após o termo estar assinado é que o relatório de estágio poderá ser postado.

Para confirmar que o termo de compromisso está assinado, acesse a página do módulo do componente e clique no item "Termo de Compromisso".

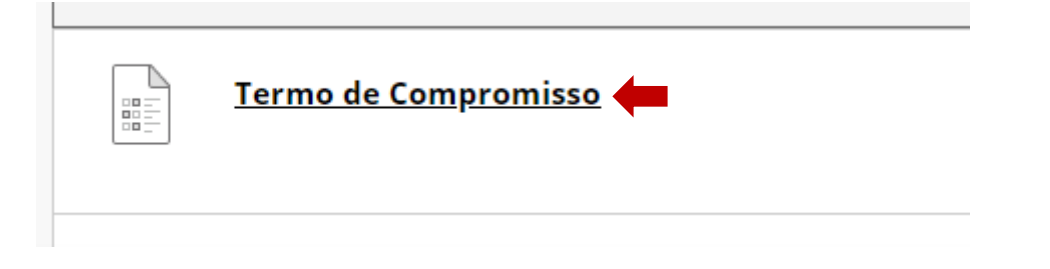

Responda com **Sim** ou **Não** à pergunta: "O termo de compromisso deste componente foi assinado pela escola, estagiário e Univesp?" Após responder, clique em **Salvar e Enviar.** 

| PERG         | SUN.                   | FA 1          |                                    |                                   |          |                                    |                      |                                  |        |      |              |            | 1 por      | ntos      | Salvar respos |
|--------------|------------------------|---------------|------------------------------------|-----------------------------------|----------|------------------------------------|----------------------|----------------------------------|--------|------|--------------|------------|------------|-----------|---------------|
| term<br>spor | o de<br>1 <b>da:</b> ! | comp<br>Sim o | romiss<br><b>u Não</b><br>tra de f | o deste compo<br>ferramentas, pre | nente fo | oi assinado pela<br>ALT+F10 (PC) o | a conced<br>u ALT+FI | lente, aluno e U<br>N+F10 (Mac). | nivesp | ?    |              |            |            |           |               |
| в            | Ι                      | U             | <del>S</del>                       | Parágrafo                         | ~        | Arial                              | ~                    | 14px                             | ~      | := ~ | 1 <u>=</u> ~ | <u>A</u> ~ | <u>*</u> ~ | <u></u> × | •••           |
|              |                        |               |                                    |                                   |          |                                    |                      |                                  |        |      |              |            |            |           |               |
|              |                        |               |                                    |                                   |          |                                    |                      |                                  |        |      |              |            |            |           |               |
|              |                        |               |                                    |                                   |          |                                    |                      |                                  |        |      |              |            |            |           |               |
|              |                        |               |                                    |                                   |          |                                    |                      |                                  |        |      |              |            |            |           |               |
|              |                        |               |                                    |                                   |          |                                    |                      |                                  |        |      |              |            |            |           |               |
|              |                        |               |                                    |                                   |          |                                    |                      |                                  |        |      |              |            |            |           |               |
|              |                        |               |                                    |                                   |          |                                    |                      |                                  |        |      |              | 0 PA       | LAVRAS (   | OFEREC    | IDO POR TINY  |

Clique em Salvar e Enviar para salvar e enviar. Clique em Salvar todas as respostas para salvar todas as respostas.

Salvar todas as respostas Salvar e Enviar

Sua resposta ficará registrada e a postagem do relatório será liberada em alguns dias. Para enviar o relatório final, basta ir à página do módulo "Relatório de atividades" e clicar no item de envio de relatório:

| Atividade para avaliação - Envio do Relatório Final 💿 🔶                                                                                                    | • |
|----------------------------------------------------------------------------------------------------|---|
| Ativado: Registro de Estatísticas                                                                                                    |   |
| Olá, alunos e alunas!                                                                                                    |   |
| Esta atividade deve ser preparada em seu computador, em programa apropriado. Salve-o como um arquivo PDF. Para enviá-la para correção, siga os seguintes passos: |   |
| 1. Salve sua entrega como PDF.                                                                                                    |   |
| 2. Clique no botão "Pesquisar arquivos locais";                                                                                                    |   |
| <ol> <li>Na janela que se abrirá, selecione o arquivo em seu dispositivo;</li> </ol>                                                                             |   |
| 4. Ainda nesta janela, clique em "Abrir";                                                                                                    |   |
| 5. Ao fim da página, clique em "Enviar".                                                                                                    |   |
| Pronto! Sua atividade está postada no AVA.                                                                                                    |   |
|                                                                                                    |   |

Na página de envio, há a opção "Anexar arquivos". Clique em "Pesquisar arquivos locais" para selecionar um arquivo previamente salvo na sua máquina. Lembre-se de que o arquivo deve estar salvo em **PDF**.

| NVIO DO EXERCICIO                                                                                                    |                                                                                                    |                                              |                         |                                     |                                                |                       |
|----------------------------------------------------------------------------------------------------|----------------------------------------------------------------------------------------------------|----------------------------------------------|-------------------------|-------------------------------------|------------------------------------------------|-----------------------|
| Fourie de teute                                                                                                    |                                                                                                    |                                              |                         |                                     |                                                |                       |
| Envio de texto                                                                                                    |                                                                                                    |                                              |                         |                                     |                                                |                       |
| Gravar envio                                                                                                    |                                                                                                    |                                              |                         |                                     |                                                |                       |
| ·                                                                                                    |                                                                                                    |                                              |                         |                                     |                                                | ,                     |
| Apeyar arquivos                                                                                                    |                                                                                                    |                                              |                         |                                     |                                                |                       |
| Description and all the second                                                                                                    | Descritor en las de succes                                                                                                    |                                              |                         |                                     |                                                |                       |
| Pesquisar arquivos locais                                                                                                    | Pesquisar serviço de nuvem                                                                                                    |                                              |                         |                                     |                                                |                       |
| i                                                                                                    |                                                                                                    |                                              |                         |                                     |                                                | ;                     |
| •••••                                                                                                    |                                                                                                    |                                              |                         |                                     |                                                |                       |
|                                                                                                    |                                                                                                    |                                              |                         |                                     |                                                |                       |
|                                                                                                    |                                                                                                    |                                              |                         |                                     |                                                |                       |
|                                                                                                    |                                                                                                    |                                              |                         |                                     |                                                |                       |
| DICIONAR COMENTÁRIOS                                                                                                    |                                                                                                    |                                              |                         |                                     |                                                |                       |
| DICIONAR COMENTÁRIOS                                                                                                    |                                                                                                    |                                              |                         |                                     |                                                |                       |
| DICIONAR COMENTÁRIOS                                                                                                    |                                                                                                    |                                              |                         |                                     |                                                |                       |
| DICIONAR COMENTÁRIOS                                                                                                    |                                                                                                    |                                              |                         |                                     |                                                |                       |
| DICIONAR COMENTÁRIOS —<br>Comentários<br>Para acessar a barra de ferramen                                                                                                    | tas, pressione ALT+F10 (PC) ou A                                                                                                 | \LT+FN+F10 (Mac).                            |                         |                                     |                                                |                       |
| DICIONAR COMENTÁRIOS —<br>Comentários<br>Para acessar a barra de ferramen                                                                                                    | tas, pressione ALT+F10 (PC) ou A                                                                                                 | LT+FN+F10 (Mac).                             |                         |                                     |                                                |                       |
| DICIONAR COMENTÁRIOS –<br>Comentários<br>Para acessar a barra de ferramen                                                                                                    | tas, pressione ALT+F10 (PC) ou A                                                                                                 | LT+FN+F10 (Mac).                             |                         |                                     |                                                |                       |
| DICIONAR COMENTÁRIOS —<br>Comentários<br>Para acessar a barra de ferramen<br>Ao terminar, certifique-se de clicio<br>Docionalmente, clique em Salvar                                                     | tas, pressione ALT+F10 (PC) ou A<br>ur em <b>Enviar</b> .<br>como Rascunho para salvar a                                         | NT+FN+F10 (Mac).                             | a trabalhar mais tarde  | ou clique em Car                    | neelae nara sair sen                           | a salvar a            |
| DICIONAR COMENTÁRIOS —<br>Comentários<br>Para acessar a barra de ferramen<br>Ao terminar, certifique-se de clico<br>Opcionalmente, clique em Solvar<br>alterações                                        | tas, pressione ALT+F10 (PC) ou A<br>ar em <b>Enviar.</b><br><b>como Rascunho</b> para salvar as                                  | LT+FN+F10 (Mac).<br>s alterações e continuar | a trabalhar mais tarde, | ou clique em <b>Can</b>             | <b>ncelar</b> para sair sen                    | ı salvar as           |
| DICIONAR COMENTÁRIOS —<br>Comentários<br>Para acessar a barra de ferramen<br>Ao terminar, certifique-se de clici<br>Opcionalmente, clique em Salvar<br>alterações.                                       | tas, pressione ALT+F10 (PC) ou A<br>ar em <b>Enviar.</b><br><b>como Rascunho</b> para salvar as<br>o – seu envio não será salvo. | LT+FN+F10 (Mac).<br>s alterações e continuar | a trabalhar mais tarde, | ou clique em <b>Car</b>             | <b>ncelor</b> para sair sen                    | ı salvar as           |
| DICIONAR COMENTÁRIOS —<br>Comentários<br>Para acessar a barra de ferramen<br>Ao terminar, certifique-se de clici<br>Opcionalmente, clique em Salvar<br>alterações.<br>Você está visualizando o exercício | tas, pressione ALT+F10 (PC) ou A<br>ur em <b>Enviar.</b><br><b>como Rascunho</b> para salvar as<br>p – seu envio não será salvo. | LT+FN+F10 (Mac).<br>s alterações e continuar | a trabalhar mais tarde, | ou clique em <b>Car</b>             | <b>ncelar</b> para sair sen                    | ı salvar as           |
| DICIONAR COMENTÁRIOS —<br>Comentários<br>Para acessar a barra de ferramen<br>Ao terminar, certifique-se de clico<br>Opcionalmente, clique em Salvar<br>alterações.<br>Você está visualizando o exercício | tas, pressione ALT+F10 (PC) ou A<br>1r em <b>Enviar.</b><br>como Rascunho para salvar as<br>9 – seu envio não será salvo.        | LT+FN+F10 (Mac).<br>: alterações e continuar | a trabalhar mais tarde, | ou clique em <b>Car</b><br>Cancelar | <b>ncelar</b> para sair sen<br>Salvar rascunho | ı salvar a:<br>Enviar |

Após selecionar o arquivo, verifique se ele aparece no item "Arquivos anexados". Por fim, clique no botão "Enviar".

| NVIO DO EXERCÍCIO                                                                                                    |                                                                                                    |                                                        |                                   |
|----------------------------------------------------------------------------------------------------|----------------------------------------------------------------------------------------------------|--------------------------------------------------------|-----------------------------------|
| Envio de texto                                                                                                    |                                                                                                    |                                                        |                                   |
| Gravar envio                                                                                                    |                                                                                                    |                                                        |                                   |
| Anexar arquivos<br>Pesquisar arquivos locais                                                                                          | Pesquisar serviço de nuvem                                                                               |                                                        | Ì                                 |
| Arquivos anexados                                                                                                    |                                                                                                    |                                                        |                                   |
| Nome do arquivo                                                                                                    | relatório.pdf                                                                                            | Não an                                                 | nexar                             |
| DICIONAR COMENTÁRIOS                                                                                                    |                                                                                                    |                                                        |                                   |
| Ao terminar, certifique-se de clicar<br>Opcionalmente, clique em <b>Salvar c</b><br>alterações.<br>Você está visualizando o exercício | em <b>Enviar.</b><br><b>omo Rascunho</b> para salvar as alterações e cont<br>– seu envio não será salvo. | inuar a trabalhar mais tarde, ou clique em <b>Canc</b> | <b>celar</b> para sair sem salvar |
| alterações.<br>Você está visualizando o exercício                                                                                     | – seu envio não será salvo.                                                                              | Cancelar                                               | Salvar rascunho Er                |

Pronto! Seguindo esses passos o seu relatório será postado.